## eFiling into the Will Repository

Customers with an electronic will or codicil may submit the electronic document to the will repository pursuant to RCW 11.12.265. Electronic wills or codicils are authorized by RCW 11.12.400-491.

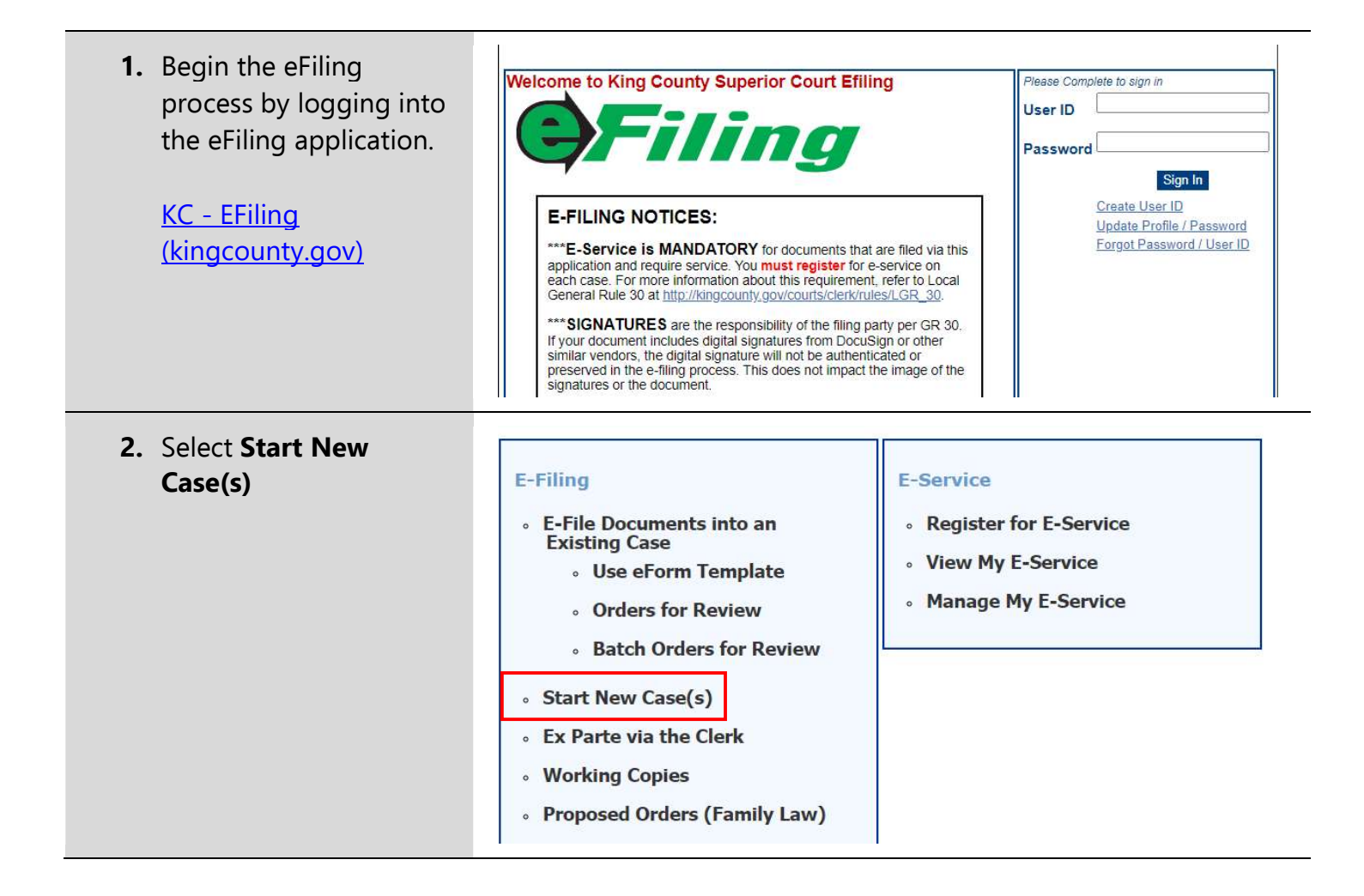

 Select a Case Designation (Kent or Seattle).

> Choose Seattle if you live north of 190 or Kent if you live south of 190.

- Select the Case Category NON-CASE TYPES.
- Select the Case Sub-Category Sealed Will Repository.
- **6.** Enter the name of the person's will in the top line of the Case Title.\*
- 7. Click Next

\*Nothing needs to be entered in the bottom line of the case title.

| Start New Case(s)<br>Enter Case Information |                              | Items In Cart 0                               | 1234      |
|---------------------------------------------|------------------------------|-----------------------------------------------|-----------|
| Case Designation:<br>Case Category:         | select ✓<br>select<br>Cancel | ▼<br>Next                                     |           |
| Start New Case(s)<br>Enter Case Information | 6                            | Shopping Cart<br>Items In Cart 0<br>View Cart | Progress: |
| Case Designation:                           |                              | j                                             |           |
| Case Sub-Category:                          | SEALED WILL REPOSITORY       | •                                             |           |
| Case Title:                                 | John Doel                    |                                               |           |
|                                             | Cancel                       | Next                                          |           |

- Upload the electronic will being submitted to the clerk's will repository.\*
- 9. Upload a completed Will Repository Cover Sheet.\*\*
- 10. If there is a codicil that needs to be filed it can be added as an Additional Document
- 11.Click Next

\*Electronic wills must comply with the standards for electronic wills in RCW 11.12.

\*\*The will repository coversheet can be found here: <u>PDF</u> or <u>Word</u>.

12. Verify the information is accurate and click
Proceed to E-File or
Add to Cart and start another filing.

| Start New Case(s)<br>Add Minimum Initial | ting Documents             | Shopping Cart<br>Items In Cart: 0<br>View Cart | Progress:     |
|------------------------------------------|----------------------------|------------------------------------------------|---------------|
| Case #: Unassigned                       | Case Title: John Doe       |                                                |               |
| Document Type                            | File Name                  |                                                | Attachment(s) |
| LAST WILL AND TESTAMENT<br>SEALED        | Choose File No file chosen | Ok                                             |               |
| WILL REPOSITORY COVER<br>SHEET           | Choose File No file chosen | Ok                                             |               |
| Document Type                            | File Name                  | Size (KB)                                      | Action        |
| Total Upload : 3.16 MB (                 | of 50.00 MB                |                                                |               |
| Add Additional Docume                    | ent                        |                                                |               |

|                                | Summary                            |               |      |
|--------------------------------|------------------------------------|---------------|------|
| Case Category: NON-CASE TYPES  | Case Sub-Category:                 | SEALED WILL   |      |
| Case Number:                   | Case Designation:                  | SEA           |      |
| Case Title: John Doe           |                                    |               |      |
|                                | Total Cost                         |               |      |
| User Name:                     | (Includes Filing Fee):             | \$20.00       |      |
| Document Type                  | File Name                          | Attachment(s) | Cost |
| LAST WILL AND TESTAMENT SEALED | eWill Test Doc.pdf                 |               |      |
| WILL REPOSITORY COVER SHEET    | will-repository-coversheet-pdf.pdf |               |      |
| Ac                             | ld to Cart &                       |               |      |

| <b>13.</b> Select <b>Pay and E-File</b><br><b>Now</b> . Follow the steps<br>on-screen to enter your                                                                                          | Start New Case(s)<br>Final Review                                                                                                    | с                                                                                                    | Shop<br>Items<br>View                                                                                                    | ping Cart<br>In Cart: 1<br>v Cart                                                                                                  |
|----------------------------------------------------------------------------------------------------|----------------------------------------------------------------------------------------------------|----------------------------------------------------------------------------------------------------|----------------------------------------------------------------------------------------------------|----------------------------------------------------------------------------------------------------|
| electronic navment                                                                                                    | Case Number                                                                                                    | Case Title                                                                                                    | Filing Cost                                                                                                    | Delete                                                                                                    |
| ciccuonic payment.                                                                                                    |                                                                                                    | John Doe                                                                                                    | 20.00                                                                                                    | Remove                                                                                                    |
|                                                                                                    | Previous                                                                                                    | Total F<br>(not includin<br>Payment<br>Sta<br>N<br>Can                                                                                              | iling Cost: 20.00<br>ng Transaction Fee)<br>Voucher<br>rt Another<br>ew Case                                                                                                    | Pay and E-File Now                                                                                                    |
| <b>14.</b> Once your payment<br>information has been<br>entered and processed<br>you'll be redirected to<br>the eFiling site and<br>asked to register for<br>eservice. Click <b>Cancel</b> . | Register for E-Service       View I         *Primary Email:       *         *Verify Email:       *         E-SERVICE TERMS AND CONDITI       By checking the "I accept"         Authorization/E-Service Def       1.         E-Service is files a document, the party feature within the Clerk's | My E-Service Manage<br>Registe<br>E<br>Dons<br>box, I agree to acce<br>inition<br>mandatory pursuant t<br>must electronically<br>online eFiling app | e My E-Service<br>r for E-Service<br>mail is required. Registe<br>Email is required.<br>pt the following terms<br>o LGR 30 (b)(4)(B), wh<br>serve (e-serve) the of<br>isation." | r for E-Service at a later time<br>s and conditions:<br>hich states "When a party e-<br>document via the e-service<br>Accept Cance |

**15.** You'll then be redirected to the **Confirmation Receipt** page.

The case number will appear in the center of the screen. You may save this page or print if for your records.

Your will repository submission will be reviewed by the clerk. If there is an issue with the submission the clerk will send an email to the submitter.

| King County Superior                                                                                                    | Court Clerk's Office EFiling Cont                                                                                                    | firmation Rece       | eipt                                |
|----------------------------------------------------------------------------------------------------|----------------------------------------------------------------------------------------------------|----------------------|-------------------------------------|
| Filed By: David Smith                                                                                                    | Submitted Date/Tir                                                                                                    | <b>ne:</b> 5/15/2024 | 9:15:28 AM                          |
| User ID: davidteststg                                                                                                    | WSBA                                                                                                    | .#:                  |                                     |
| -0-00934-8 SEA John Doe                                                                                                    |                                                                                                    |                      |                                     |
| accined Dates E/1E/2024 011E:28 AM                                                                                                    |                                                                                                    |                      |                                     |
| eceived Date: 5/15/2024 9:15:28 Al                                                                                                    | 1                                                                                                    |                      |                                     |
| ase Category: NON-CASE TYPES                                                                                                    | 1                                                                                                    |                      |                                     |
| ase Category: NON-CASE TYPES                                                                                                    |                                                                                                    |                      |                                     |
| ase Category: NON-CASE TYPES<br>ase Sub-Category: SEALED WILL RE                                                                                                    | POSITORY                                                                                                    |                      |                                     |
| ase Category: NON-CASE TYPES<br>ase Sub-Category: SEALED WILL RE<br>ase Filing Fee: 0.00                                                                                                    | POSITORY                                                                                                    |                      |                                     |
| ase Category: NON-CASE TYPES<br>ase Sub-Category: SEALED WILL RE<br>ase Filing Fee: 0.00<br>Document Type                                                                                     | POSITORY<br>File Name Attachr                                                                                                    | nent(s)              | Documen<br>Fe                       |
| ase Category: NON-CASE TYPES<br>ase Sub-Category: SEALED WILL RE<br>ase Filing Fee: 0.00<br>Document Type<br>WILL REPOSITORY COVER SHEET                                                      | POSITORY<br>File Name Attachr<br>will-repository-coversheet-                                                                              | nent(s)              | Documen<br>Fe<br>0.0                |
| ase Category: NON-CASE TYPES<br>ase Sub-Category: SEALED WILL RE<br>ase Filing Fee: 0.00<br>Document Type<br>WILL REPOSITORY COVER SHEET<br>INVOICE VOLICHER                                  | POSITORY       File Name     Attachr       will-repository-coversheet-<br>pdf.pdf       eWill Test Doc.pdf                                | nent(s)              | Documen<br>Fe<br>0.0                |
| ase Category: NON-CASE TYPES<br>ase Sub-Category: SEALED WILL RE<br>ase Filing Fee: 0.00<br>Document Type<br>WILL REPOSITORY COVER SHEET<br>INVOICE VOUCHER<br>LAST WILL AND TESTAMENT SEALED | POSITORY       File Name     Attachr       will-repository-coversheet-<br>pdf.pdf       eWill Test Doc.pdf       eWill Test Doc.pdf       | nent(s)              | Docume<br>F<br>0.                   |
| ase Category: NON-CASE TYPES<br>ase Sub-Category: SEALED WILL RE<br>ase Filing Fee: 0.00<br>Document Type<br>WILL REPOSITORY COVER SHEET<br>INVOICE VOUCHER<br>LAST WILLAND TESTAMENT SEALED  | File Name     Attachr       will-repository-coversheet-<br>pdf.pdf     eWill Test Doc.pdf       eWill Test Doc.pdf     eWill Test Doc.pdf | ment(s)              | Documer<br>Fe<br>0.0<br>0.0<br>20.0 |
| ase Category: NON-CASE TYPES<br>ase Sub-Category: SEALED WILL RE<br>ase Filing Fee: 0.00<br>Document Type<br>WILL REPOSITORY COVER SHEET<br>INVOICE VOUCHER<br>LAST WILLAND TESTAMENT SEALED  | POSITORY       File Name     Attachr       will-repository-coversheet-<br>pdf.pdf       eWill Test Doc.pdf       eWill Test Doc.pdf       | nent(s)              | Docume<br>Fe<br>0.0<br>0.0<br>20.0  |
| ase Category: NON-CASE TYPES<br>ase Sub-Category: SEALED WILL RE<br>ase Filing Fee: 0.00<br>Document Type<br>WILL REPOSITORY COVER SHEET<br>INVOICE VOUCHER<br>LAST WILL AND TESTAMENT SEALED | POSITORY       File Name     Attachr       will-repository-coversheet-<br>pdf.pdf       eWill Test Doc.pdf       eWill Test Doc.pdf       | nent(s)              | Docume<br>Fe<br>0.0<br>0.0<br>20.0  |

Save Confirmation Receipt
Printer Friendly Version